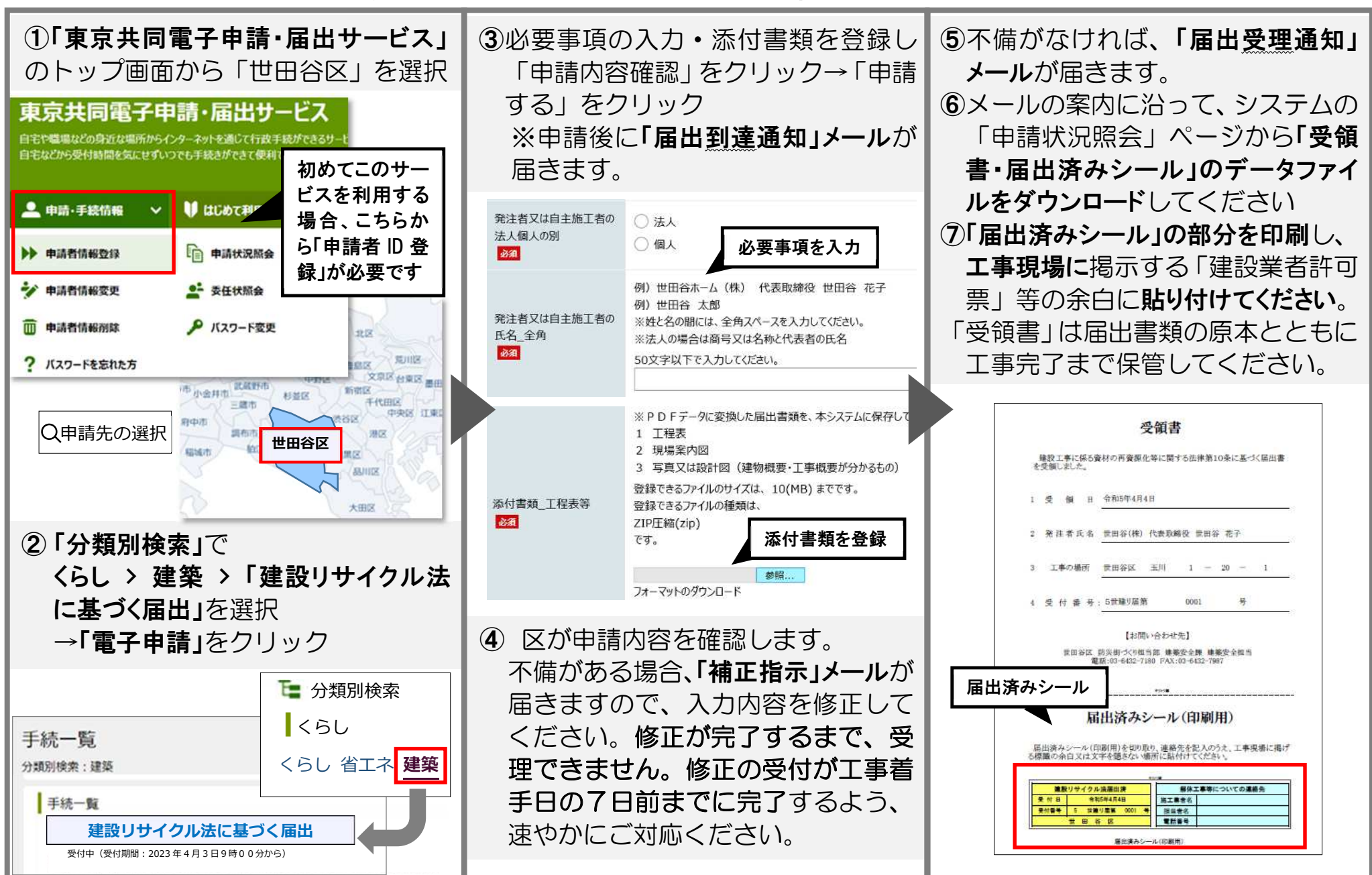

世田谷区 建設リサイクル法に基づく届出・通知 電子申請の流れについて R5.4